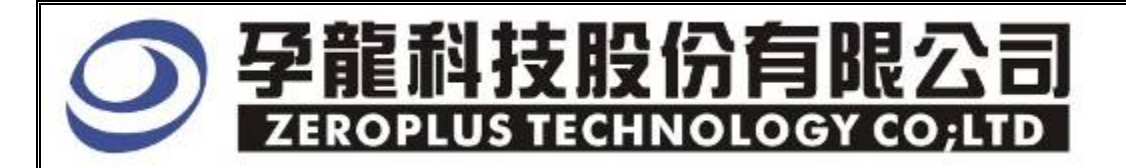

# Instrument Business Department

CCIR656 Specification

Version : V1.0

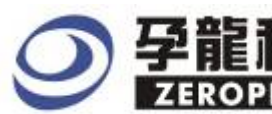

# Content

| 1 | Software Installation  | 3 |
|---|------------------------|---|
| 2 | User Interface         | 7 |
| 3 | Operating Instructions | 9 |

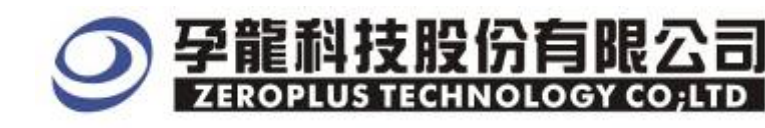

# **1** Software Installation

Please as the following steps to install the software:

**\*** Remark: The installation steps for all buses are the same; you can complete installation by following procedures. The below is an example to install SSI bus.

#### **STEP 1.** Install Bus Module

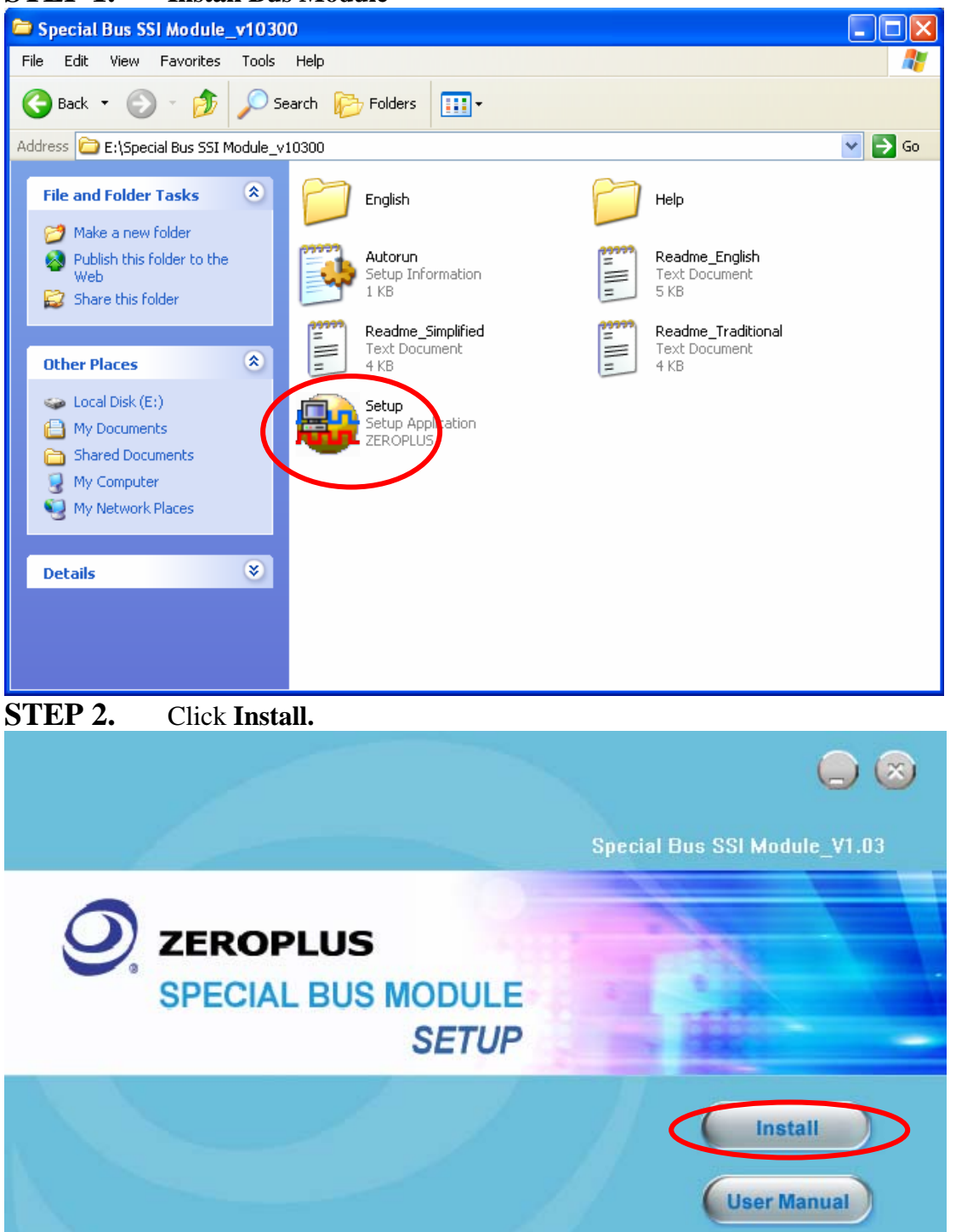

Cancel

# ○ 孕龍科技股份有限公司 ZEROPLUSITECHNOLOGY CO;LTD

## STEP 3. Click Next.

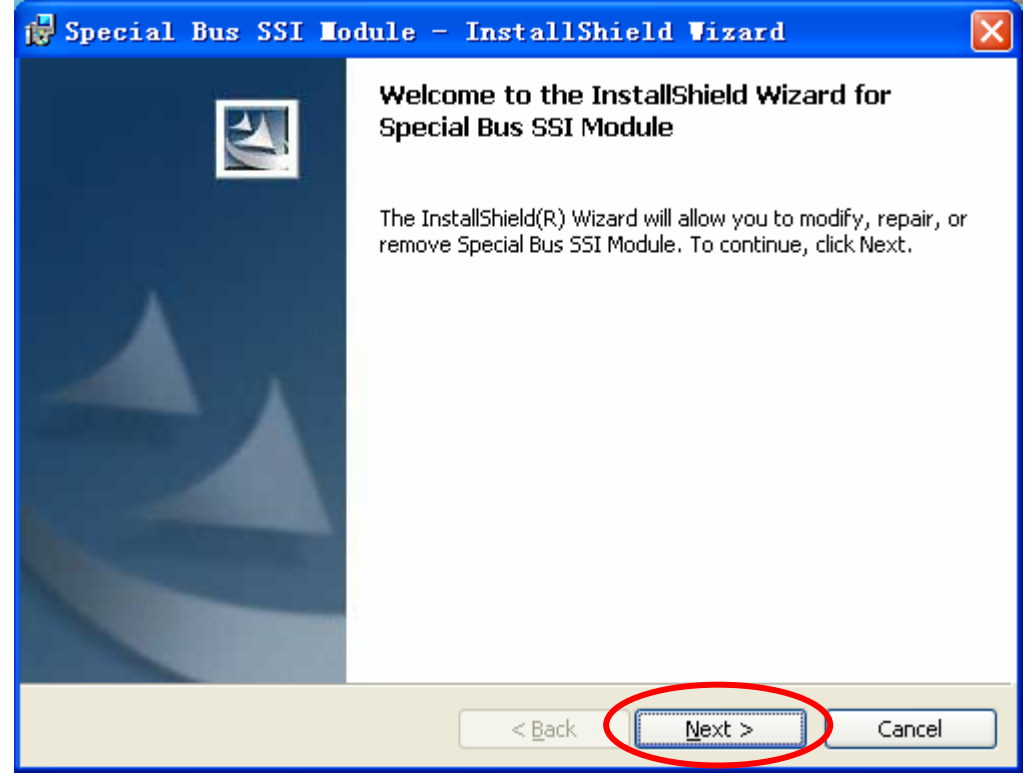

#### **STEP 4.** Select **I accept the terms in the license agreement**, and then press **Next**.

| 1  | Special Bus SSI Todule - InstallShield Vizard                            | × |
|----|--------------------------------------------------------------------------|---|
|    | License Agreement Please read the following license agreement carefully. | 1 |
|    |                                                                          |   |
|    | LICENSE AGREEMENT                                                        |   |
|    | IMPORTANT-READ CAREFULLY : This LICENSE AGREEMENT is                     |   |
|    | entered into effect between ZEROPLUS Technology Co., Ltd. (hereinafter   |   |
|    | "ZEROPLUS") and Customer (Individual or Registered Company).             |   |
|    | Whereas, ZEROPLUS owns a software product, including computer            |   |
|    | software as a package product for certain computer products, relevant    |   |
|    | intermediary, product information, electronic file and internet on-line  | ~ |
|    | downloadanie shriware electronic nie and service, known as "ZEROPLOS     | - |
|    | I accept the terms in the license agreement                              |   |
|    | I do not accept the terms in the license agreement                       |   |
| Ir | nstallShield                                                             |   |
|    | < <u>B</u> ack <u>N</u> ext > Cancel                                     |   |

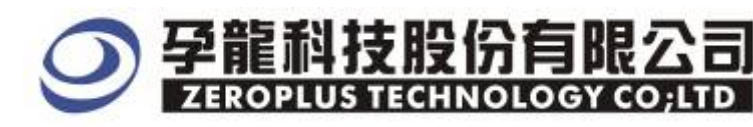

# **STEP 5.** Fill in user information in the below dialog box and click **Next**.

| 🙀 Special Bus SSI Module - InstallShield M                    | /izard 🛛 🔀   |
|---------------------------------------------------------------|--------------|
| Customer Information<br>Please enter your information.        |              |
| User Name:<br>sunshine                                        |              |
| Organization:<br>zeroplus                                     |              |
|                                                               |              |
| Install this application for:                                 |              |
| <ul> <li>Anyone who uses this computer (all users)</li> </ul> |              |
| Only for <u>m</u> e (sunshine)                                |              |
|                                                               |              |
| InstallShield                                                 | ext > Cancel |

## **STEP 6.** At first, select **Complete** and then click **Next**.

| 🛃 Special Bu                  | s SSI Module - InstallShield Wizard 🛛 🔀                                                                            |
|-------------------------------|----------------------------------------------------------------------------------------------------|
| Setup Type<br>Choose the setu | up type that best suits your needs.                                                                                |
| Please select a               | setup type.                                                                                                    |
| © <u>Complete</u>             | All program features will be installed. (Requires the most disk<br>space.)                                         |
| Cu <u>s</u> tom               | Choose which program features you want installed and where they will be installed. Recommended for advanced users. |
| InstallShield                 | < <u>B</u> ack <u>N</u> ext > Cancel                                                                               |

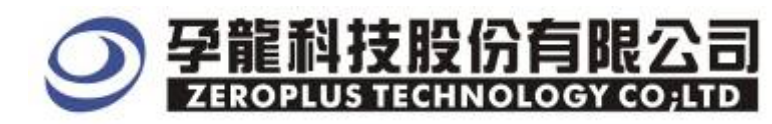

#### **STEP 7.** Click **Install** to begin the installation.

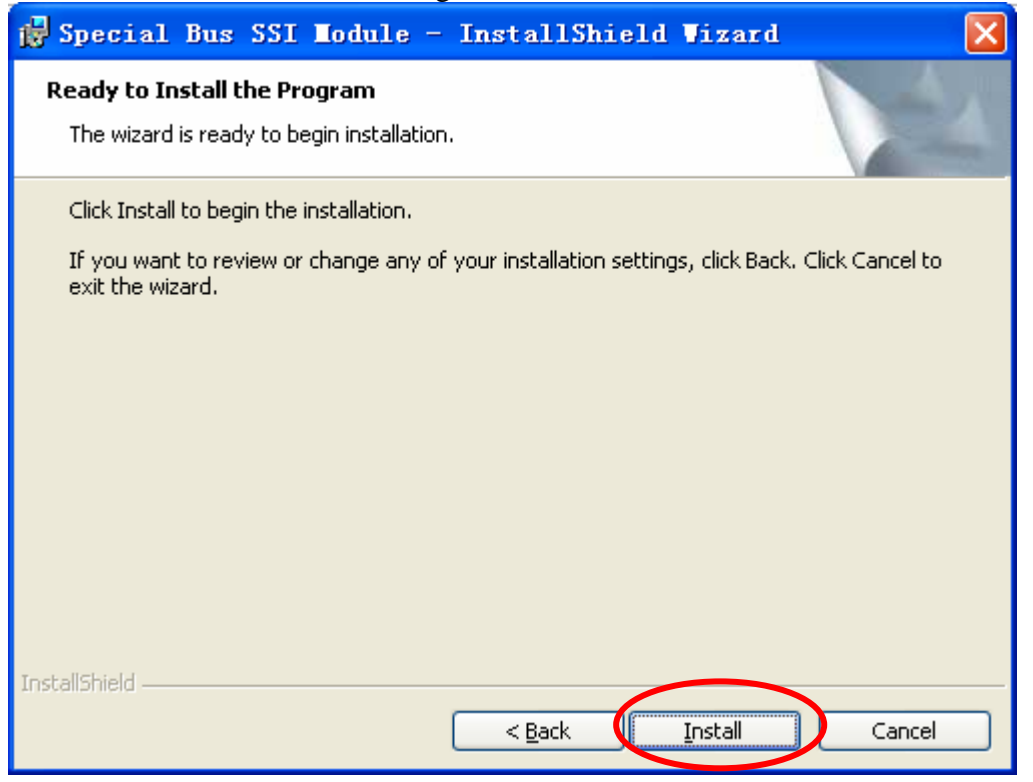

#### **STEP 8.** Click **Finish** to complete the installation.

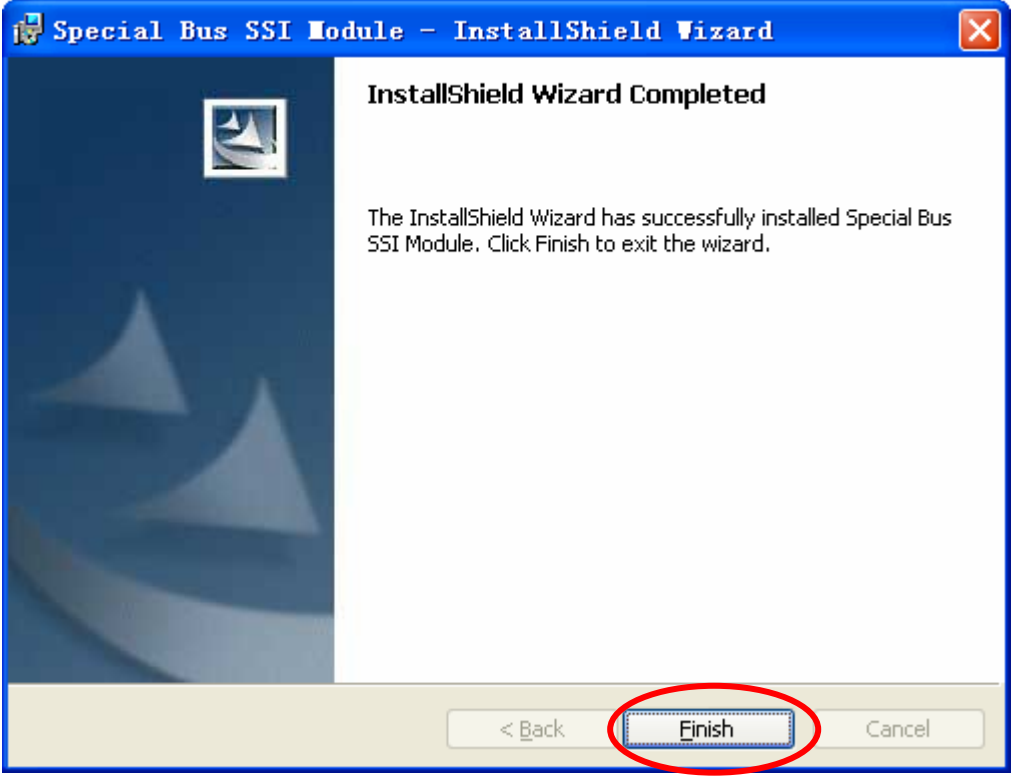

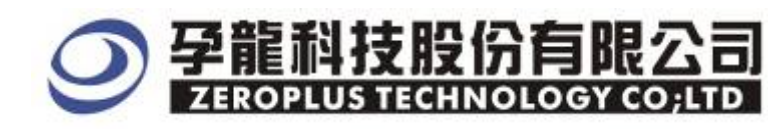

# 2 User Interface

Please refer to the below images to select options of setting CCIR656 MODULE.

## CCIR656 MODULE Configuration dialog box

| SPECIAL BUS CCIR656 SETUP:Bus1 |            |          |             |          |  |  |  |  |  |
|--------------------------------|------------|----------|-------------|----------|--|--|--|--|--|
| Configuration Package Register |            |          |             |          |  |  |  |  |  |
| Mode Select                    |            |          |             |          |  |  |  |  |  |
| 8 BITS                         | C 10 BITS  | Samp     | ling Mode:  | RISING 💌 |  |  |  |  |  |
| -Bus Channel Setti             | ng         |          |             |          |  |  |  |  |  |
| DBO: AO                        | ▼ DB4:     | A4 💌     | CLK:        | B0 💌     |  |  |  |  |  |
| DB1: A1                        | ▼ DB5:     | A5 💌     | Decimal[1]: | B1 🔽     |  |  |  |  |  |
| DB2: A2                        | ▼ DB6:     | A6 💌     | Decimal[0]: | B2 💌     |  |  |  |  |  |
| DB3: A3                        | ▼ DB7 :    | A7 💌     |             |          |  |  |  |  |  |
| -Bus Color                     |            |          |             |          |  |  |  |  |  |
| SAV BLJ                        | ANKING EAV | СЪ       | Ч           | Cr       |  |  |  |  |  |
|                                | ••         | •••      |             | •••      |  |  |  |  |  |
|                                |            |          |             |          |  |  |  |  |  |
|                                |            | OK Cance | l Defaul    | .t Help  |  |  |  |  |  |

**CCIR656 Mode Select**: There are two mode options for CCIR656: 8 BITS and 10BITS ,you can select one as you requirements. The default is 8 BITS.

Sampling Mode: The sampling mode is set at CLOCK rising edge or falling edge

**CCIR656 Bus Channel Settings:**Because CCIR656 has two modes: 8BITS and 10BIT,when you select 8BITS Mode,there are 8 data lines from DB0 to DB7 and one CLK line,when you select 10BITS Mode,there adds additional two decimal lines.

**Bus Color Settings:**In order to recongize the package items,the items are displayed in different colors,thereinto,the error package is displayed red.

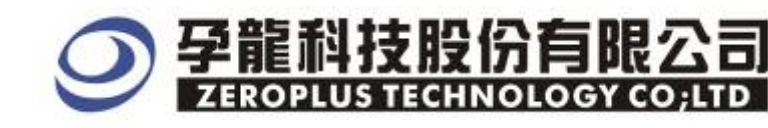

# CCIR656 MODULE Package dialog box

| SPECIAL BUS CCIR65    | 5 SETUP:Bus1 |            |                | × |
|-----------------------|--------------|------------|----------------|---|
| Configuration Package | Register     |            |                |   |
| Item                  | Color        |            |                |   |
| 🔽 SAV                 |              | 🔽 Cr       | and the second |   |
| V BLANKING            |              | 🔽 Describe |                |   |
| 🔽 EAV                 |              |            |                |   |
| 🔽 Съ                  |              |            |                |   |
| Y 🔽                   |              |            |                |   |
|                       |              |            |                |   |
|                       |              |            |                |   |
|                       | OK           | Cancel     | Default Help   |   |

In the package dialog, user can vary the color of items.

## CCIR656 MODULE Register dialog box

| SPECIAL BUS CCIR656 SETUP:Bus1                                                                                                    |                                                                                  |  |  |  |  |  |  |  |
|----------------------------------------------------------------------------------------------------|----------------------------------------------------------------------------------|--|--|--|--|--|--|--|
| Configuration Package Register                                                                                                    |                                                                                  |  |  |  |  |  |  |  |
| The CCIR656 bus decoding function is optional purchased item.Welcome<br>to purchase its serial key to activate this function for your<br>necessary.<br>Enter serial key: |                                                                                  |  |  |  |  |  |  |  |
|                                                                                                    |                                                                                  |  |  |  |  |  |  |  |
| If you ordered software or have que<br>please follow the appropriate instru-<br>respond to your enquiry as soon as y                                                     | stions about ordering software<br>uctions below.Our sales team will<br>possible. |  |  |  |  |  |  |  |
| >> By phone:                                                                                                    | Tel:886-2-66202225                                                               |  |  |  |  |  |  |  |
| >> Applications through EMail:                                                                                                    | service_2@zeroplus.com.tw                                                        |  |  |  |  |  |  |  |
| >> Website:                                                                                                    | http://www.zeroplus.com.tw                                                       |  |  |  |  |  |  |  |
| Copyright (C) 1997-2008 ZEROPLUS TECHNOLOGY CO;LTD                                                                                                    |                                                                                  |  |  |  |  |  |  |  |
|                                                                                                    |                                                                                  |  |  |  |  |  |  |  |
| Regi                                                                                                    | ster Cancel Default Help                                                         |  |  |  |  |  |  |  |

There is Zeroplus company information. If you have any questions about software Operations, you can contact Zeroplus by Telephone or Email.

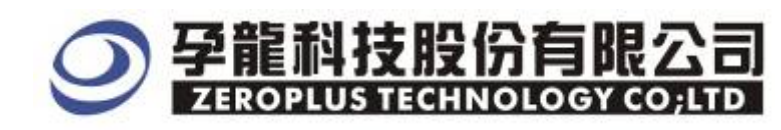

Ŧ

# **3 Operating Intructions**

**STEP 1.** At first, group the unanalyzed channels into **bus1** by pressing the **Right Key** on mouse.

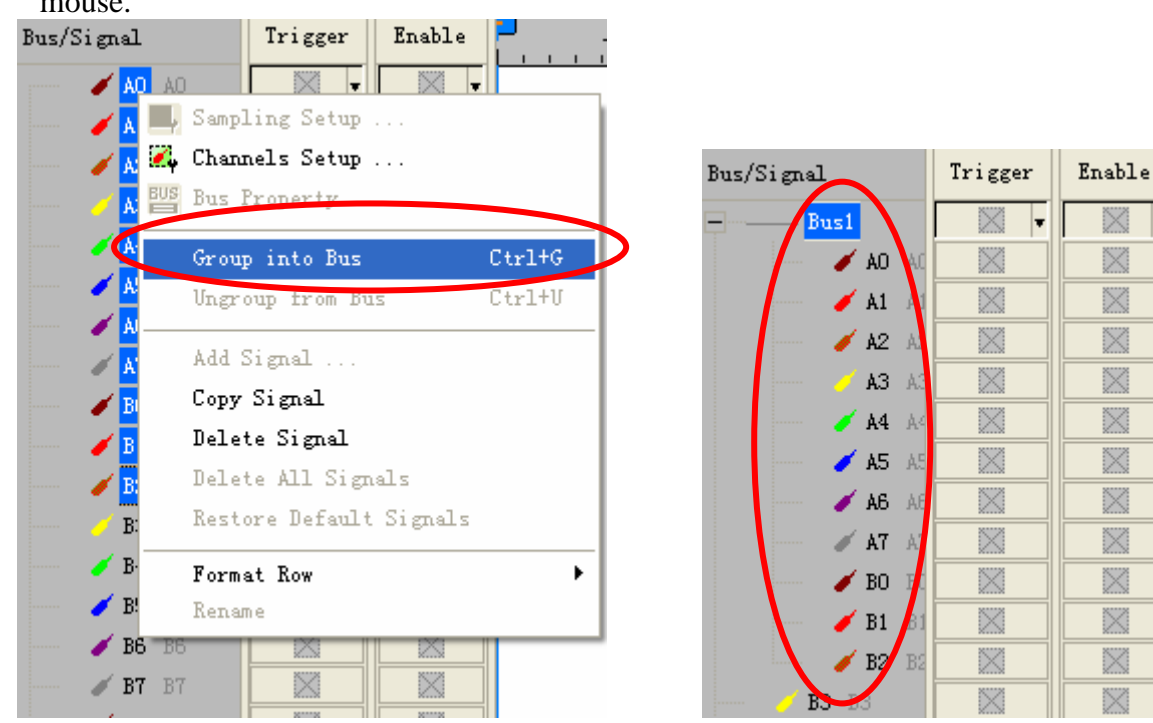

**STEP 2.** Select **Bus1**, then press **Right key** on mouse to list menu, then press **Bus Property** or **Bus** bar on the toolbar to open **Bus Property** dialog box.

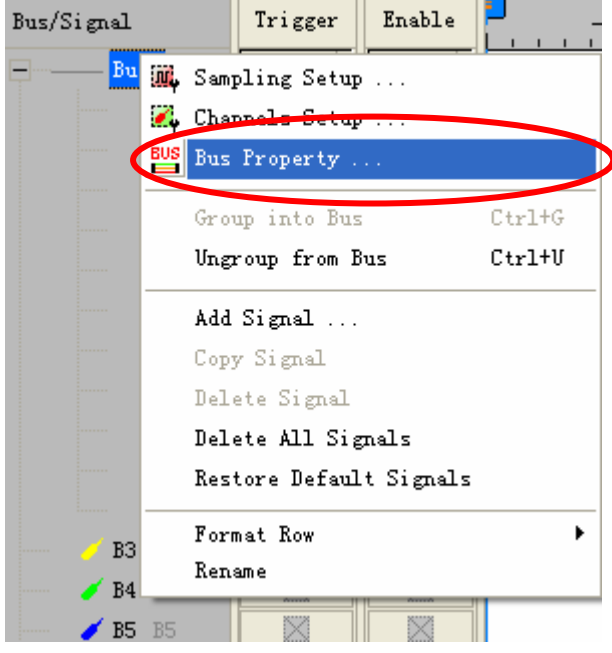

2F., No.123,Jian 8 Rd., Chung Ho City, Taipei TEL: 886-2-66202225 FAX: 886-2-66202226 http://www.zeroplus.com.tw

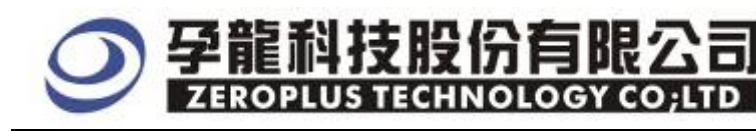

**STEP 3.** For Special Bus CCIR656 Parameters Configuration, select Special Bus, and then choose **ZEROPLUS LA CCIR656 MODULE V1.00.** Next click **Parameters Configuration** to open **Parameters Configuration** dialog box.

| Bus Property                                  |                     |  |  |  |  |  |  |  |
|-----------------------------------------------|---------------------|--|--|--|--|--|--|--|
| General Bus Setting                           |                     |  |  |  |  |  |  |  |
| C GENERAL BUS                                 | Color Config        |  |  |  |  |  |  |  |
| Special Bus Setting                           |                     |  |  |  |  |  |  |  |
| • SPECIAL BUS                                 | Parameters Config   |  |  |  |  |  |  |  |
| C ZEROPLUS LA 1-WIRE MODULE V1.               | 04                  |  |  |  |  |  |  |  |
| CI ZEROPLUS LA CCIR656 MODULE VI              | 00                  |  |  |  |  |  |  |  |
| © ZEROPLUS LA LIN2.1 MODULE V2.6              | <del>0</del>        |  |  |  |  |  |  |  |
| C ZEROPLUS LA ELEXBAX 2 1A MODILE VI.         | .00<br>IEV1.00      |  |  |  |  |  |  |  |
| © ZEROPLUS LA CAN 2.08 MODULE V               | 1.05                |  |  |  |  |  |  |  |
| C ZEROPLUS LA JTAG 2.0 MODULE V               | L.00(Internal V0.1) |  |  |  |  |  |  |  |
| C ZEROPLUS LA ST7669 MODULE V1.               | 00 🗸                |  |  |  |  |  |  |  |
| ✓ Use the DsDp                                |                     |  |  |  |  |  |  |  |
| Other More Module: http://www.zeroplus.com.tw |                     |  |  |  |  |  |  |  |
| ОК                                            | Cancel Help         |  |  |  |  |  |  |  |

**STEP 4.** Press Register tab to type the serial key number of logic analyzer. Then, press **Register.** 

| SPECIAL BUS CCIR656 SETUP:Bus                                              | ı 🔀                                                                  |  |  |  |  |  |  |  |  |
|----------------------------------------------------------------------------|----------------------------------------------------------------------|--|--|--|--|--|--|--|--|
| Configuration Package Register                                             |                                                                      |  |  |  |  |  |  |  |  |
| · · · · · · · · · · · · · · · · · · ·                                      |                                                                      |  |  |  |  |  |  |  |  |
| The CCIR656 bus decoding function is                                       | The CCIR656 bus decoding function is optional purchased item.Welcome |  |  |  |  |  |  |  |  |
| to purchase its serial key to activa<br>necessary                          | te this function for your                                            |  |  |  |  |  |  |  |  |
| Enter serial key:                                                          |                                                                      |  |  |  |  |  |  |  |  |
|                                                                            |                                                                      |  |  |  |  |  |  |  |  |
|                                                                            |                                                                      |  |  |  |  |  |  |  |  |
| If you ordered software or have que<br>please follow the appropriate instr | stions about ordering software<br>uctions below.Our sales team will  |  |  |  |  |  |  |  |  |
| respond to your enquiry as soon as                                         | possible.                                                            |  |  |  |  |  |  |  |  |
| >> By phone:                                                               | Tel:886-2-66202225                                                   |  |  |  |  |  |  |  |  |
| >> Applications through EMail:                                             | service_2@zeroplus.com.tw                                            |  |  |  |  |  |  |  |  |
| >> Website:                                                                | http://www.zeroplus.com.tw                                           |  |  |  |  |  |  |  |  |
| Copyright (C) 1997-2008 ZEROPLUS TECHNOLOGY CO;LTD                         |                                                                      |  |  |  |  |  |  |  |  |
|                                                                            |                                                                      |  |  |  |  |  |  |  |  |
| Regi                                                                       | ster Cancel Default Help                                             |  |  |  |  |  |  |  |  |
|                                                                            | ner her                                                              |  |  |  |  |  |  |  |  |

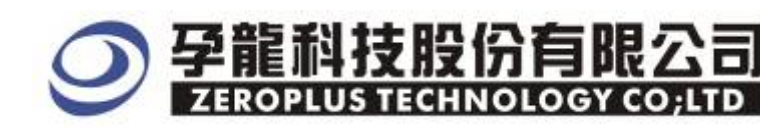

**STEP 5.** After completing **Register**, it turns to the **Bus Property** dialog box, then click the **parameters configuration** to start the Special Bus CCIR656 setup.

| Bus Property                          |                    |
|---------------------------------------|--------------------|
| General Bus Setting                   |                    |
| C GENERAL BUS                         | Color Config       |
|                                       | contracting th     |
| Special Bus Setting                   |                    |
| SPECIAL BUS                           | Parameters Config  |
| C ZEROPLUS LA 1-WIRE MODULE V1.0      | 04                 |
| C ZEROPLUS LA 7-SEGMENT LED MOD       | ULE V1.01          |
| ZEROPLUS LA CCIR656 MODULE V1         | .00                |
| C ZEROPLUS LA LINZ, 1 MODULE V2,0     | 0                  |
| O ZEROPLOS LA ELEXPAY 2 14 MODULE VI. | UU<br>LE V1 00     |
| C ZEROPLUS LA CAN 2.08 MODULE V       | 1.05               |
| C ZEROPLUS LA JTAG 2.0 MODULE V1      | .00(Internal V0.1) |
| C ZEROPLUS LA ST7669 MODULE V1.0      | 0 🔍 🗸              |
|                                       |                    |
| 🔽 Use the DsDp                        |                    |
| Other More Module: http://www.zeroplu | us.com.tw          |
| ОК                                    | Cancel Help        |

**STEP 6.** Set up the Mode Select for CCIR656, there are two mode to be selected, and then set up Sampling Mode, the sampling mode is set at the rising or falling edge of CLOCK.

| SP | SPECIAL BUS CCIR656 SETUP:Bus1 |       |          |         |            |        |            |       |      |  |
|----|--------------------------------|-------|----------|---------|------------|--------|------------|-------|------|--|
| С  | Configuration Package Register |       |          |         |            |        |            |       |      |  |
|    | -Mode Select                   |       |          |         |            |        |            |       |      |  |
|    | Hode Select                    |       |          |         |            |        |            |       |      |  |
|    | (• o b.                        | 115   | 0        | IU BIIS |            | 5 angs | ing mode.  | JEI31 |      |  |
|    | -Bus Chann                     | el Se | tting    |         |            |        |            |       |      |  |
|    | DBO:                           | AO    | •        | DB4:    | A4         | •      | CLK:       | BO    | -    |  |
|    | DB1 :                          | A1    | •        | DB5:    | <b>A</b> 5 | •      | Decimal[1] | B1    | ~    |  |
|    | DB2:                           | A2    | •        | DB6:    | A6         | •      | Decimal[0] | : B2  | ~    |  |
|    | DB3:                           | A3    | •        | DB7 :   | A7         | •      |            |       |      |  |
|    | -Bus Color                     |       |          |         |            |        |            |       |      |  |
|    | SAV                            |       | BLANKING | EAV     |            | СЪ     | Ч          |       | Cr   |  |
|    |                                |       |          |         | • •        |        |            |       | • •  |  |
|    |                                |       |          |         |            |        |            |       |      |  |
|    |                                |       |          | 0       | K          | Cancel | . Defa     | ult   | Help |  |

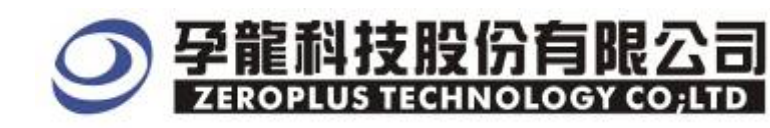

#### **STEP 7.** Set up the channels for **CCIR656** module by the following mode.

| SPE                            | CIAL BU   | is co   | IR656 SET | ru <mark>P : Bu</mark> | s 1 |        |                       |          |          |  |
|--------------------------------|-----------|---------|-----------|------------------------|-----|--------|-----------------------|----------|----------|--|
| Configuration Package Register |           |         |           |                        |     |        |                       |          |          |  |
| -Mode Select                   |           |         |           |                        |     |        |                       |          |          |  |
|                                | G O P     | <br>TTC | 0         | 10 BITS                |     | Sampl  | ing Mode <sup>.</sup> | RISTNG   |          |  |
|                                | (* U D    | 115     | · ·       | IO DIIS                |     | o ampi |                       | JIIIJING |          |  |
| Γ                              | Bus Chan  | nel Se  | tting —   |                        |     |        |                       |          |          |  |
|                                | DBO:      | A0      | •         | DB4:                   | A4  | -      | CLK:                  | BO       | •        |  |
|                                | DB1 :     | A1      | •         | DB5:                   | A5  | •      | Decimal[1]            | : B1     | <u> </u> |  |
|                                | DB2:      | A2      | •         | DB6:                   | A6  | •      | Decimal[0]            | : B2     | <b>V</b> |  |
|                                | DB3:      | A3      | •         | DB7:                   | A7  | •      |                       |          |          |  |
|                                | Bus Color |         |           |                        |     |        |                       |          |          |  |
|                                | SAV       |         | BLANKING  | EAV                    | r   | СЪ     | Y                     | C        | ir 🛛     |  |
|                                |           |         | •••       |                        | • • | • •    |                       | ••       | • •      |  |
|                                |           |         |           |                        |     |        |                       |          |          |  |
|                                |           |         |           |                        | OK  | Cancel | Defa                  | ult      | Help     |  |

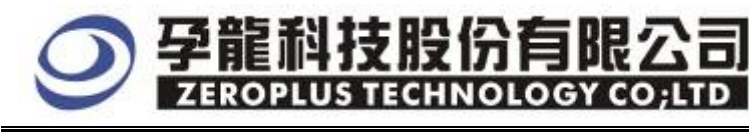

**STEP 8.** Following pictures show that the completion of the Bus decoding and package list. The conditions are set as Memory depth is 128K, Sampling frequency is 200MHz.If the compression mode is activated, the logic analyzer can capture more data.

| WILLIAM ZEROPLUS LAP-321280                                                                                                    | -A(S/N:00000-0000) - [sk                                                                                                    | y_DEMOals]                                                                                                    |                                                                                                    |
|----------------------------------------------------------------------------------------------------|----------------------------------------------------------------------------------------------------|----------------------------------------------------------------------------------------------------|----------------------------------------------------------------------------------------------------|
| 🚛 File Bus/Signal Trigger                                                                                                    | Run/ <u>S</u> top <u>D</u> at <u>a T</u> ools <u>W</u> indow                                                                                                    | Help                                                                                                    | _ @ ×                                                                                                    |
| 🗅 🕞 🖪 🚑 🔍 👯                                                                                                    |                                                                                                    | 128K W 128K                                                                                                    | ▼ 🔤 😽 <b>50%</b> 🔽 🐳 Page 1                                                                                                    |
|                                                                                                    | R R 🖑 🖬 🗃 - 🎿 2.1                                                                                                    |                                                                                                    | 😢 👪 le 🖓 🐻 🔡 🍖 Heigh                                                                                                    |
| Trigger Delay 5ns                                                                                                    | Font Size 28 -                                                                                                    |                                                                                                    |                                                                                                    |
| Scale:2.139us                                                                                                    | Display Pos:235.251us                                                                                                    | A Pos:-083.879ms  ▼                                                                                                    | A - T = 83.879ms   ▼ 📉 📉                                                                                                    |
| Total:166.214ms                                                                                                    | Trigger Pos:Ons                                                                                                    | B Pos:-083.879ms  ▼                                                                                                    | B - T = 83.879ms   ▼ 💽 💽                                                                                                    |
| Bus/Signal Trigger                                                                                                    | Enable 192, 478u:203, 171,                                                                                                    | 1:213, 864u:224, 558u:235, 251u:245, 944u:2                                                                                                    | 56, 637u:267, 331u:278, 024u:288, 717                                                                                                    |
| Bus1 (CCIR656                                                                                                    |                                                                                                    |                                                                                                    |                                                                                                    |
| - 🖌 DBO AO 🗙                                                                                                    |                                                                                                    |                                                                                                    |                                                                                                    |
| 🖌 DB1 A1                                                                                                    |                                                                                                    |                                                                                                    |                                                                                                    |
| 🖉 🖉 DB2 A2                                                                                                    |                                                                                                    |                                                                                                    |                                                                                                    |
|                                                                                                    |                                                                                                    |                                                                                                    | -     "                                                                                                    |
|                                                                                                    |                                                                                                    |                                                                                                    |                                                                                                    |
|                                                                                                    |                                                                                                    |                                                                                                    |                                                                                                    |
| <b>DB7</b> A7                                                                                                    |                                                                                                    |                                                                                                    |                                                                                                    |
|                                                                                                    |                                                                                                    |                                                                                                    |                                                                                                    |
| 🥖 Decimal 🔣                                                                                                    |                                                                                                    |                                                                                                    |                                                                                                    |
| 🖉 🥖 Decimal 🔣                                                                                                    |                                                                                                    |                                                                                                    |                                                                                                    |
|                                                                                                    |                                                                                                    |                                                                                                    |                                                                                                    |
| Package List                                                                                                    |                                                                                                    |                                                                                                    |                                                                                                    |
| SEROPLUS LAP-321280                                                                                                    | -&(S/N:00000-0000) - [sk                                                                                                    | y_DETOals]                                                                                                    |                                                                                                    |
| 🕌 File Bus/Signal Trigger                                                                                                    | Run/ <u>S</u> top <u>D</u> ata <u>T</u> ools <u>W</u> indow                                                                                                    | Help                                                                                                    | _ 8 ×                                                                                                    |
| 🗋 🖻 😹 🖪 🎒 🚳 🔍                                                                                                    | 🖗 👯 📲 🔟 🚺                                                                                                    | ₩ 128K - ₩ 200MHz                                                                                                    | 🕶 🛲 🧚 50% 💌 🐝 Page 1                                                                                                    |
| 1 🚯 🚯 📾 🎫 🍠                                                                                                    | 🔌 🕅 🖑 🎬 📓 - 🦽 2.1                                                                                                    | I39us <mark>→</mark> 🙀 - 🖌 A¥ B¥ T¥ +                                                                                                    | 🛃 🎼 14 수) 😿 📴 🔖 Heigh                                                                                                    |
| Trigger Delay 5ns                                                                                                    | Font Size 28 -                                                                                                    |                                                                                                    |                                                                                                    |
| <br>Scale:2.139us                                                                                                    | Display Pos:235.251us                                                                                                    | å Pos:-083 879ms ₩                                                                                                    |                                                                                                    |
| Total:166.214ms                                                                                                    |                                                                                                    | A TOS. 000.015ms +                                                                                                    | A - T = 83.879ms ▼                                                                                                    |
|                                                                                                    | Trigger Pos:Ons                                                                                                    | B Pos:=083.879ms ▼                                                                                                    | A - T = 83.879ms   ▼<br>B - T = 83.879ms   ▼                                                                                                    |
| Bus/Signal Trigger                                                                                                    | Trigger Pos:Ons<br>Enable 192,478u:203,171u                                                                                                    | B Pos:=083.879ms ▼<br>1:213,864u:224,558u:235,251u:245,944u:2                                                                                                    | A - T = 83.879ms ▼<br>B - T = 83.879ms ▼<br>56,637u:267.331u:278.024u:288.7177                                                                                                    |
| Bus/Signal Trigger                                                                                                    | Trigger Pos:Ons                                                                                                    | B Pos:-083.879ms ▼                                                                                                    | A - T = 83.879ms ▼<br>B - T = 83.879ms ▼<br>55.637u;267.331u;278.024u;288.717                                                                                                    |
| Bus/Signal Trigger                                                                                                    | Trigger Pos:Ons Enable 192.478u:203.1711                                                                                                    | B Pos:-083.879ms ▼<br>1:213.864u:224.558u:235.251u:245.944u:2                                                                                                    | A - T = 83.879ms ▼<br>B - T = 83.879ms ▼<br>56.637u:267.331u:278.024u:288.7171<br>56.037u:267.331u:278.024u:288.7171                                                                                                    |
| Bus/Signal Trigger<br>Bus1 (CCIR656<br>DBO AO<br>DB1 A1                                                                                                    | Trigger Pos:Ons                                                                                                    | B Pos:-083.879ms -                                                                                                    | A - T = 83.879ms ▼<br>B - T = 83.879ms ▼<br>56.637u;267.331u;278.024u;288.7176                                                                                                    |
| Bus/Signal Trigger Bus1 (CCIR656 DB0 A0 DB1 A1 DB2 A2 DB2 A2                                                                                                    | Trigger Pos:Ons                                                                                                    | B Pos: −083. 879ms ▼                                                                                                    | A - T = 83.879ms ▼<br>B - T = 83.879ms ▼<br>56.637u:267.331u:278.024u:288.7177                                                                                                    |
| Bus/Signal Trigger Bus1 (CCIR656 Bus1 (CCIR656 Bus1 (CCIR6 | Trigger Pos:Ons                                                                                                    | B Pos:-083.879ms ▼<br>1:213.864u:224.558u:235.251u:245.944u:2                                                                                                    | A - T = 83.879ms ▼<br>B - T = 83.879ms ▼<br>56.637u:267.331u:278.024u:288.7171                                                                                                    |
| Bus/Signal Trigger Bus1 (CCIR656 Bus1 (CCIR656 Bus1 (CCIR656 Bus1 A1 Bus1 A1 B | Trigger Pos:Ons                                                                                                    | B Pos:-083.879ms ▼                                                                                                    | A - T = 83.879ms ▼<br>B - T = 83.879ms ▼<br>56.637u.267.331u.278.024u.288.7171                                                                                                    |
| Bus/Signal Trigger Bus1 (CCIR656 DB0 A0 DB1 A1 DB2 A2 DB3 A3 DB4 A4 DB5 A5 DB5 A5 DB6 A6                                                                                                    | Trigger Pos:Ons                                                                                                    | B Pos:-083.879ms ▼                                                                                                    | A - T = 83.879ms ▼<br>B - T = 83.879ms ▼<br>56.637u:267.331u:278.024u:288.717                                                                                                    |
| Bus/Signal Trigger Bus1 (CCIR656 Bus1 (CCIR656 Bus1 (CCIR6 | Trigger Pos:Ons                                                                                                    | B Pos:-083.879ms ▼<br>1213.864u:224.558u:235.251u:245.944u:2                                                                                                    | A - T = 83.879ms ▼<br>B - T = 83.879ms ▼<br>56.637u:267.331u:278.024u:288.7171                                                                                                    |
| Bus/Signal Trigger  Bus1 (CCIR656  Bus1 (CCIR656 Bus1 (CCIR656 Bus1 (CCIR656  | Trigger Pos:Ons                                                                                                    | B Pos:-083.879ms ▼<br>1:213.864u:224.558u:235.251u:245.944u:2<br>                                                                                                    | A - T = 83.879ms ▼<br>B - T = 83.879ms ▼<br>55.637u:267.331u:278.024u:288.7171                                                                                                    |
| Bus/Signal Trigger Bus1 (CCIR656 DB0 A0 DB1 A1 DB2 A2 DB3 A3 DB3 A3 DB4 A4 DB5 A5 DB5 A5 DB5 A5 DB6 A6 DB7 A7 CLK B0 DC DCLK B0 DC DCCLK B0 DC DC DC DC DC DC DC DC DC DC DC DC DC                                                                                                    | Trigger Pos:Ons                                                                                                    | B Pos:-083.879ms ▼<br>1:213.864u:224.558u:235.251u:245.944u:2                                                                                                    | A - T = 83.879ms ▼<br>B - T = 83.879ms ▼<br>56.637u:267.331u:278.024u:288.717                                                                                                    |
| Bus/Signal Trigger Bus1 (CCIR656 Bus1 (CCIR656 Bus1 (CCIR6 | Trigger Pos:Ons                                                                                                    | B Pos:-083.879ms ▼<br>1213.864u;224.558u;235.251u;245.944u;2                                                                                                    | A - T = 83.879ms ▼<br>B - T = 83.879ms ▼<br>56.637u:267.331u:278.024u:288.7171                                                                                                    |
| Bus/Signal Trigger Bus/Signal (CCIR656 Bus1 (CCIR656 Bus1  | Trigger Pos:Ons                                                                                                    | B Pos:-083.879ms -                                                                                                    | A - T = 83.879ms ▼<br>B - T = 83.879ms ▼<br>56.637u:267.331u:278.024u:288.7177                                                                                                    |
| Bus/Signal Trigger Bus1 (CCIR656 DB0 A0 DB1 A1 DB2 A2 DB3 A3 DB4 A4 DB5 A5 DB5 A5 DB6 A6 DB7 A7 CLK B0 DB7 A7 E CLK B0 B Ba B3 C Decimal B B3 B3 C DB4 A4                                                                                                    | Trigger Pos:Ons                                                                                                    | B Pos:-083.879ms -                                                                                                    | A - T = 83.879ms ▼<br>B - T = 83.879ms ▼<br>56.637u:267.331u:278.024u:288.7174                                                                                                    |
| Bus/Signal Trigger  Bus1 (CCIR656  DB0 A0  DB1 A1  DB2 A2  DB3 A3  DB4 A4  DB5 A5  DB5 A5  DB6 A6  DB7 A7  CLK B0  Decimal  B3 B3  S  Setting Flash Expe                                                                                                    | Trigger Pos:Ons  Enable 192,478u:203,1711  Enable                                                                                                    | B Pos:-083.879ms -                                                                                                    | A - T = 83.879ms ▼<br>B - T = 83.879ms ▼<br>56.637u:267.331u:278.024u:288.7171                                                                                                    |
| Bus/Signal Trigger Bus/Signal CCIR656 Bus1 (CCIR656 Bus1 A1 Bus1 (DB1 A1 Bus1 A1 Bus1  | Trigger Pos:Ons         Enable       192,478m203,1711         Image: Second state state                                                                                                    | B Pos:-083.879ms         1213.864u.224.558u.235.251u.245.944u.2         1213.064u.224.558u.235.251u.245.944u.2         1213.064u.224.558u.235.251u.245.944u.245.944u.2         1213.064u.224.558u.235.251u.245.944u.245.944u.2         1213.074u.274.578u.2745.944u.245.944u.245. | A - T = 83.879ms ▼<br>B - T = 83.879ms ▼<br>56.637u267.331u278.024u288.7171                                                                                                    |
| Bus/Signal Trigger  Bus/Signal (CCIR656  DB0 A0  DB1 A1  DB2 A2  DB3 A3  DB4 A4  DB5 A5  DB5 A5  DB6 A6  DB7 A7  CLK B0  Decimal  Decimal  B3 B3  Setting Flash Expe  Package # Nat  Setting Flash Expe  Cb Y Cr                                                                                                    | Trigger Pos:Ons         Enable       192,478u:203,1711         Image: Second state state                                                                                                    | B Pos:-083.879ms         1213.864u;224.558u;235.251u;245.944u;2         1213.864u;224.558u;235.251u;245.944u;24.558u;2450;240;240;240;240;240;240;240;240;240;24                                                                                                    | A - T = 83.879ms ▼<br>B - T = 83.879ms ▼<br>56.637u:267.331u:278.024u:288.7171<br>56.637u:267.331u:278.024u:288.7171<br>56.637u:267.331u:278.024u:288.7171<br>57.64000000000000000000000000000000000000                                                                  |
| Bus/Signal Trigger Bus/Signal (CCIR656 Bus1 (CCIR656 Bus1 (CCIR656 Bus1 A1 Bus1 (CC Cb Y Cr 0×88 (0×89 (0×88)                                                                                                    | Trigger Pos:Ons         Enable       192,478m203,1711         Image: Second Stress Stress St                                                                                                    | B Pos:-083.879ms         n213.864u.224.558u.235.251u.245.944u.2         n213.864u.224.558u.235.251u.245.944u.2         n213.864u.224.558u.2350u.2458u.2450u.2458u.2454u.2454u.2454u.2454                                                                                                    | A - T = 83.879ms ▼<br>B - T = 83.879ms ▼<br>56.637u.267.331u.278.024u.288.7171                                                                                                    |
| Bus/Signal Trigger Bus/Signal CCIR656 Bus1 (CCIR656 Bus1 at a a a a a a a a a a a a a a a a a a                                                                                                    | Trigger Pos:Ons         Enable       192,478w203,1711         Image: Second State       Image: Second State         Image: Second State       Image: Second State         Image: Second State <th>B Pos:-083.879ms         u213.864u.224.558u.235.251u.245.944u.2         u213.864u.224.558u.235.251u.245.944u.2         u213.864u.224.558u.2350u.2451u.245.944u.2</th> <th>A - T = 83.879ms ▼<br/>B - T = 83.879ms ▼<br/>56.637u.267.331u.278.024u.288.7177<br/>56.637u.267.331u.278.024u.288.7177<br/>Cb Y Cr Y<br/>0X84 0X85 0X86 0X87<br/>Y Cr Y Cb<br/>0X95 0X96 0X97 0X98<br/>C Y Cr Y Cb<br/>0X95 0X96 0X97 0X98<br/>C Y Cr Y Cb<br/>0X95 0X96 0X97 0X98</th> | B Pos:-083.879ms         u213.864u.224.558u.235.251u.245.944u.2         u213.864u.224.558u.235.251u.245.944u.2         u213.864u.224.558u.2350u.2451u.245.944u.2                                                                                                    | A - T = 83.879ms ▼<br>B - T = 83.879ms ▼<br>56.637u.267.331u.278.024u.288.7177<br>56.637u.267.331u.278.024u.288.7177<br>Cb Y Cr Y<br>0X84 0X85 0X86 0X87<br>Y Cr Y Cb<br>0X95 0X96 0X97 0X98<br>C Y Cr Y Cb<br>0X95 0X96 0X97 0X98<br>C Y Cr Y Cb<br>0X95 0X96 0X97 0X98 |